## CI TL

## Adding an NYU Library Link to Blackboard

In order for students to access library content off-campus, students need to use either VPN software or "EZProxy" to establish their NYU affiliation via NetID. The Library System recommends use of EZProxy; therefore, our documentation will demonstrate this approach.

- 1. For the following directions, you'll need to find the Permanent URL (also called a permanent URL) for the article. Please see this Library guide for more information.
- 2. Open a Content Area, such as Course Documents, from the Control Panel. Click External Link.

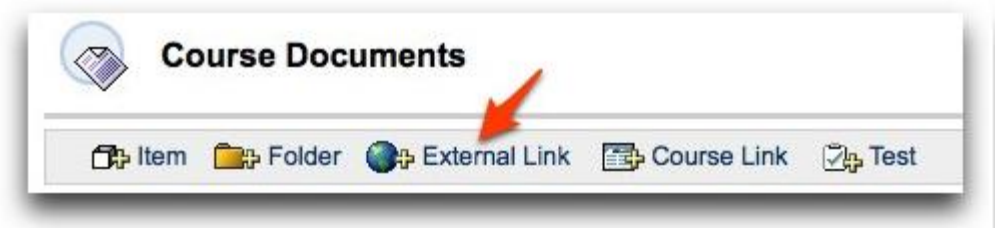

- 3. Fill in the following fields:
  - **Name (required):** a meaningful name for the web link. The name will be clickable to the web site.
  - URL (required): when entering or copying and pasting a URL, always use the full web address, for example, http://www.stern.nyu.edu/, not stern.nyu.edu. Find and paste the permanent URL to the library resource here.
  - Paste the required EZProxy code *https://ezproxy.library.nyu.edu/login?url=* BEFORE the permanent URL. \*\*The total number of characters for the URL must be less than 250.\*\*
  - Text (optional field to describe the web link)

| External L | ink Information                                                                              |  |  |
|------------|----------------------------------------------------------------------------------------------|--|--|
| * Name     | Learning, Empowerment and Judgement                                                          |  |  |
| * URL      | https://ezprozy.library.nyu.edu/login?url=http://se<br>For example, http://www.myschool.edu/ |  |  |
|            |                                                                                              |  |  |
|            |                                                                                              |  |  |

4. Click Submit.